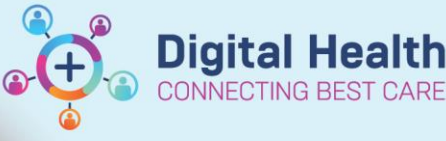

## Documentation – Passport to Surgery & Cath Lab Pre Procedure Checklist

Digital Health Quick Reference Guide

## This Quick Reference Guide will explain how to:

- 1. Complete the Passport to Surgery
- 2. Complete the Cath Lab Checklist

## 1. Completing the Passport to Surgery

1. From the Table of Contents (TOC) select Interactive View and Fluid Balance (iView) then select the Periop Passport to Surgery band.

| Menus E                            | <ul> <li>Interactive View and Fluid Balance</li> </ul>                                                                                                    |  |  |  |
|------------------------------------|----------------------------------------------------------------------------------------------------|--|--|--|
| Patient Information                | ■■# # |  |  |  |
| Nume View                          |                                                                                                    |  |  |  |
| Perioperative Doc                  | C Periop Passport to Surgery                                                                                                    |  |  |  |
| Observation Chart                  | Pasagost to Surgery<br>Cath Lab Pre-procedure Checklat<br>VITAL SKINS<br>Messurgenerats<br>SKIN ASSESSMENT<br>Unary Cathoter<br>Wounds<br>Behaviours of Concern Assessment<br>Bedide Treating<br>Didle Mostation                                                                                                    |  |  |  |
| Care Plan Summary                  |                                                                                                    |  |  |  |
| MAR                                |                                                                                                    |  |  |  |
| Medication Request                 |                                                                                                    |  |  |  |
| Interactive View and Fluid Balance |                                                                                                    |  |  |  |
| Activities and Interventions       |                                                                                                    |  |  |  |
| Orders and Referrals + Add         | Labour - 1st Stage<br>Handover Communication                                                                                                    |  |  |  |

Passport to S

Site Marked Allergies & Alerts Checked Red allergy band present Fasting Food Fasting Floid Bloods Reviewed ECG available Is Pt high risk pressure injury Anti-embolic stockings in place Recent Obs Documented Incl H& WH

Bowel Prep

Patient has removed Nail polish, Makeup Phas removed Contact Lens & Tampons Jewellery taped or removed Bladder emptied Dentures / Bridges Any Crowns/Caps/Loose teeth Pacemaker Cataract implants, prosthesis Is the pt pregnant Patient Belongings Spectacles and hearing aids Nurse Completing Check Comments

Mark All as Reviewed

Confirmation of Patient Consent  Select the Passport to Surgery section and complete each question for your patient

| 3. | When selecting Yes for Allergies & Alerts Checked – it's prompting             |  |
|----|--------------------------------------------------------------------------------|--|
|    | you to check the patients Allergies and Alerts and chart Mark All as Reviewed. |  |

4. Document the exact **Time & Date** your patient has fasted from **Food & Fluids**.

| Fasting Food | 01/01/2023 | <b>•</b> ~ | 06:00 | ÷ | AEDT |
|--------------|------------|------------|-------|---|------|
|              |            |            | 1     |   |      |

5. Comments can be added by selecting **Other**, to open a free text box for comments

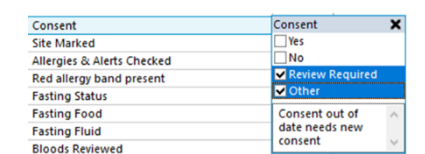

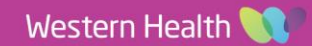

6. Enter your name in the Nurse Completing Check field & 1 click the green tick to sign and save.

7. Once the Passport to Surgery section has been completed, signed and saved, continue to complete all sections in the Passport to Surgery band relevant to your ward and patient. A black tick displays when documentation entered and saved.

- 2. Completing the Cath Lab Procedure Checklist In addition to completing the passport to surgery a patient attending Cardiac Cath Lab will also require the completion of the Cath Lab Pre-Procedure Checklist.
  - 1. From iView click on the Cath Lab Pre-Procedure Checklist section, and complete the documentation

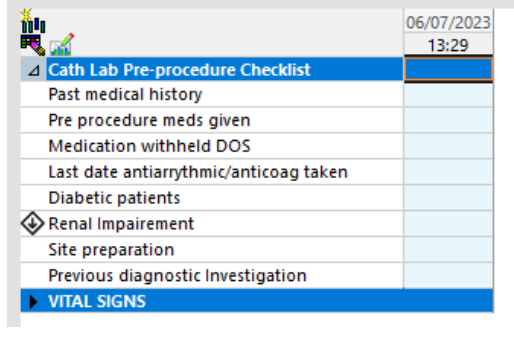

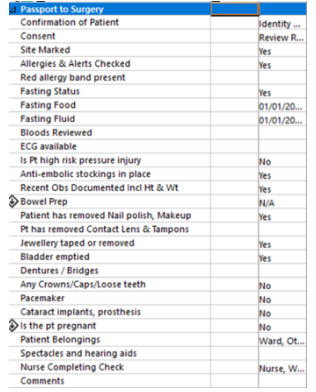

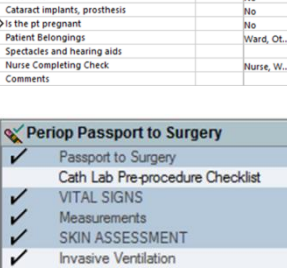

- Invasive Ventilation
- 1 Non-invasive Ventilation Oxygenation Results
- Urinary Catheter
- Wounds
- Skin & Pressure Injury Assessment
- Behaviours of Concern Assessment Bedside Testing
  - FHR Monitoring
  - Labour 1st Stage

Western Health 🕔

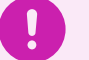

Important – Consent will remain on paper AD 32 / AD34

Version: 1

Approved by: Kylee Ross

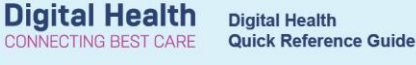